## **راهنمای استفاده از سامانه** نوبتدهی اینترنتی پزشکان بیمارستان چشمپزشکی دکتر خدادوست

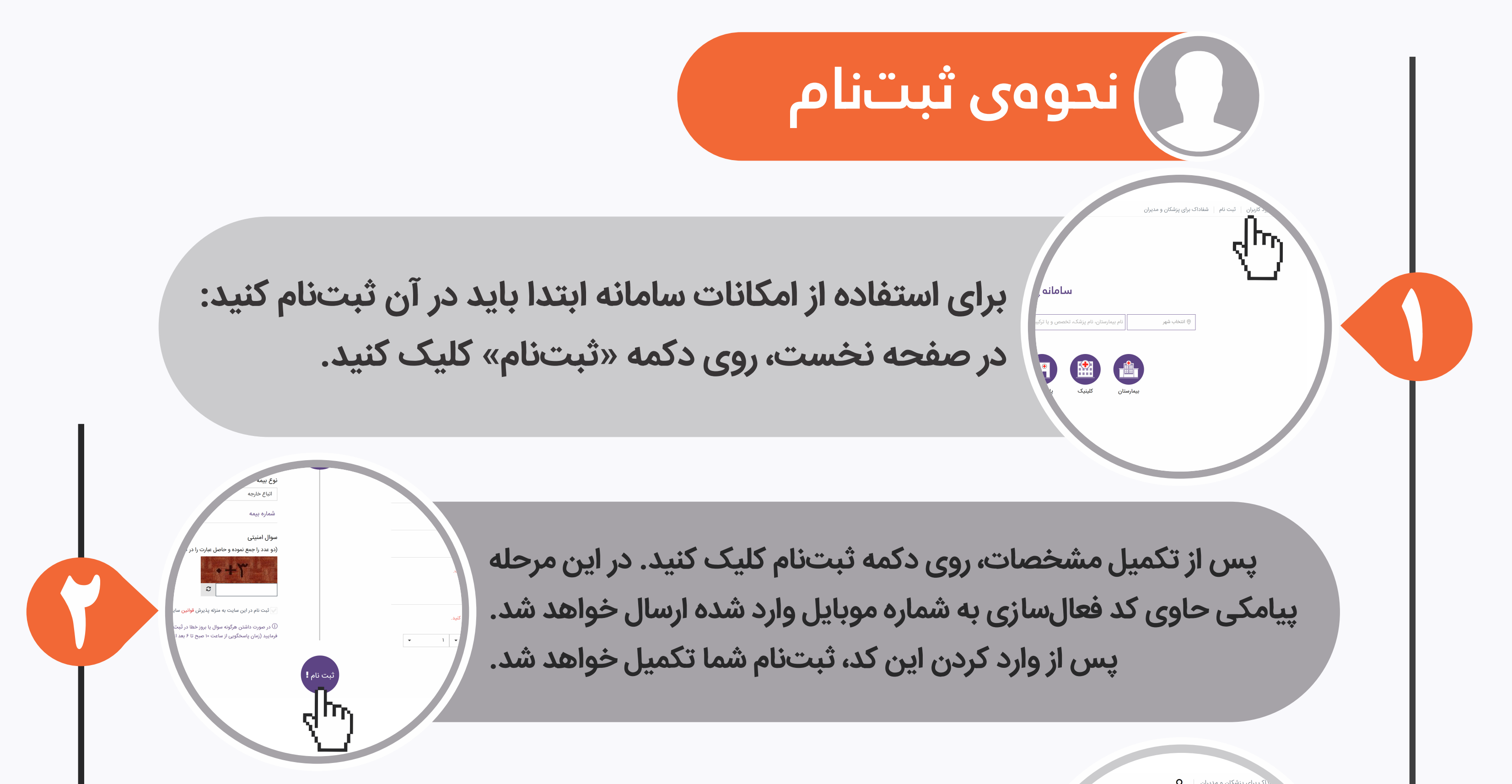

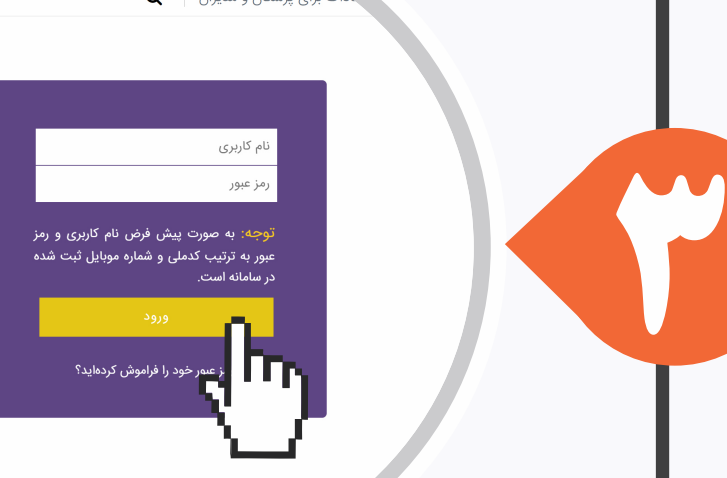

خرداد ۱۳۹۷

پس از تکمیل ثبتنام، به صفحه «ورود» رفته و با کد ملی و شماره موبایلی که در سیستم ثبت کردهاید، وارد شوید.

## ) نحوهی رزرو نوبت

در صفحه نخست پس از انتخاب شهر مورد نظر، روی نوار جستجو کلیک کنید و سپس پزشک، تخصص و یا بیمارستان مورد نظر خود را جستجو کنید و یا با استفاده از نمادهای نشان داده شده، تخصص مورد نظر خود را انتخاب کنید.

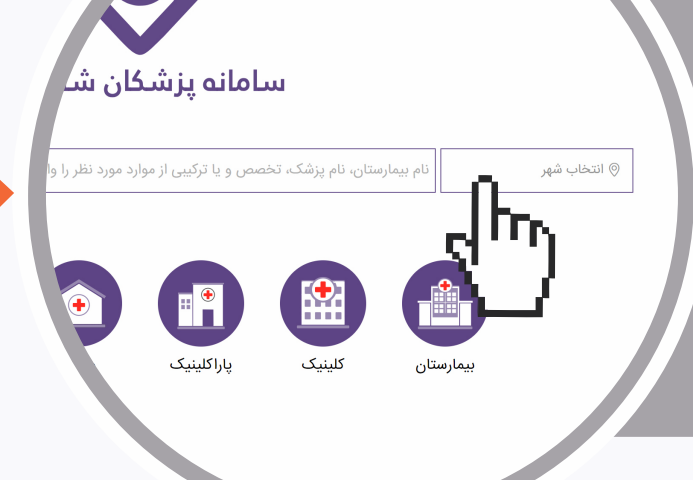

نام خانوادگی:

با انتخاب یکی از گزینههای نمایش داده شده در نتایج جستجو، روی دکمه «رزرو» پزشک مورد نظر کلیک کرده و سپس تاریخ مورد نظر خورد را انتخاب کنید.

پس از ورود به صفحهی بیمارستان یا مطب، از قسمت تقویم میتوانید زمان حضور پزشکان آن بیمارستان یا مطب را مشاهده کنید. همچنین از سمت راست صفحه میتوانید بر حسب تخصص یا پزشک، گزینههای نمایش داده شده را محدود کنید.

> پس از انتخاب زمان مورد نظر، به صفحهی «تایید رزرو وقت ملاقات» هدایت خواهید شد.

> > پس از بررسی صحت اطلاعات رزرو و انتخاب کاربر مورد نظر (خود و یا زیرمجموعه)، بر روی دکمه «تایید وقت رزرو» کلیک کنید. پس از کلیک روی دکمه تایید، شما به درگاه بانکی جهت پرداخت هزینه ویزیت هدایت می شوید. در صورت تایید پرداخت، عملیات رزرو نوبت کامل می شود.

## www.khodadoust.info

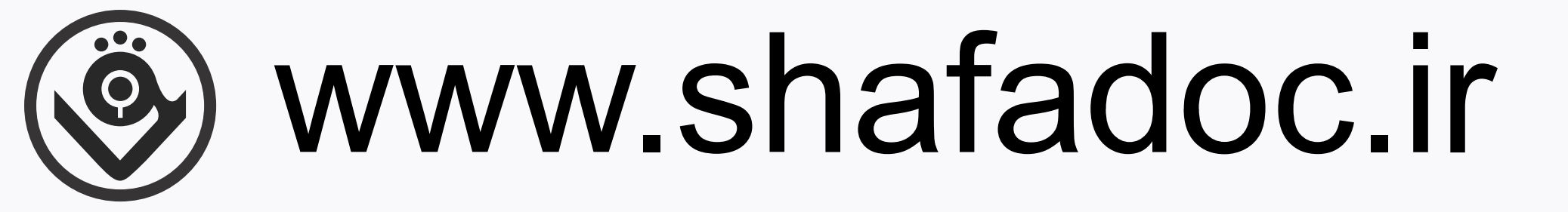